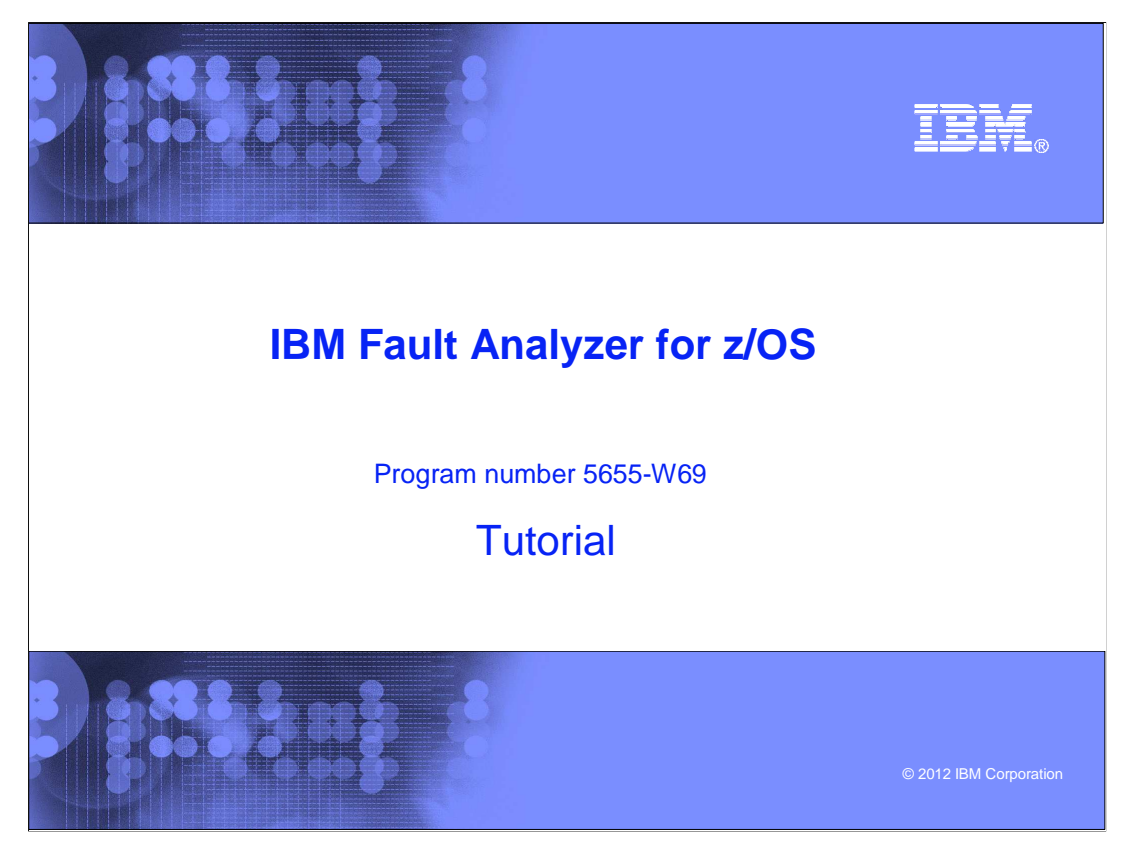

This is the tutorial for IBM's Fault Analyzer for z/OS<sup>®</sup>, one of the IBM zSeries<sup>®</sup> problem determination tools.

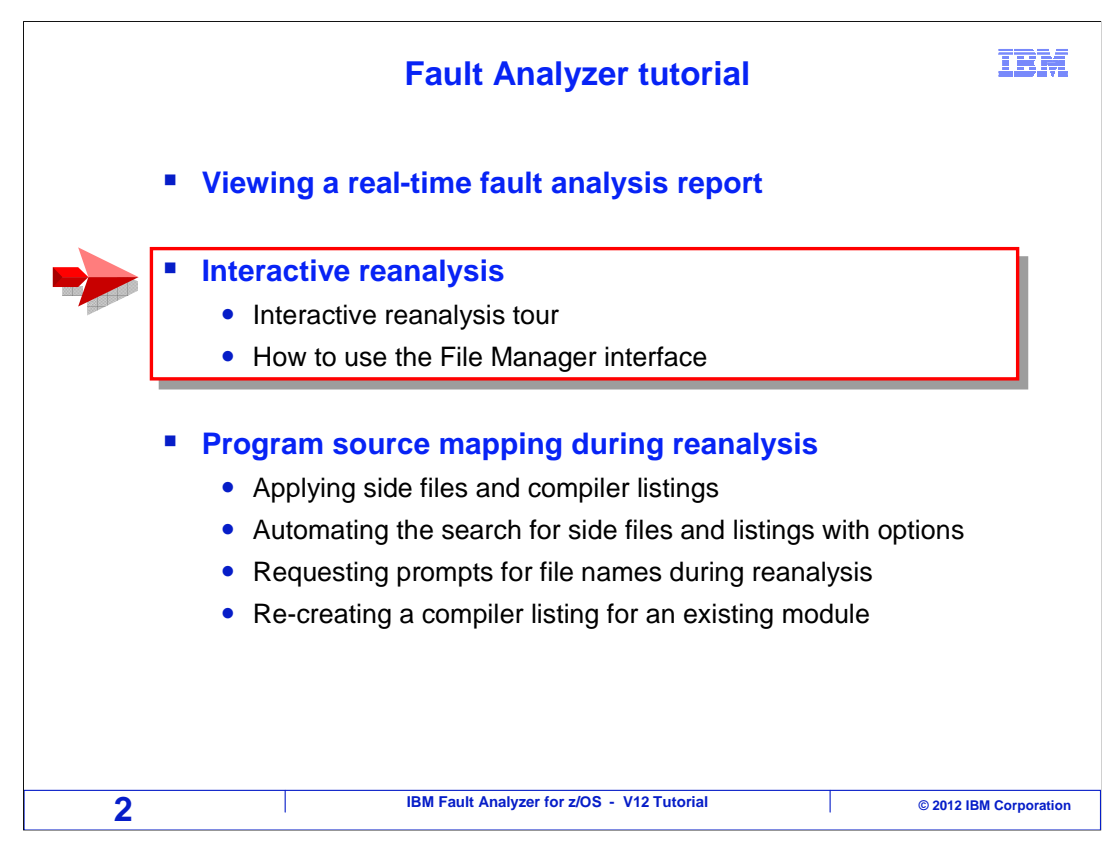

In this section you will see how to use the interactive reanalysis function. You will see how to start your interactive reanalysis session, and you will see an example of performing root cause analysis.

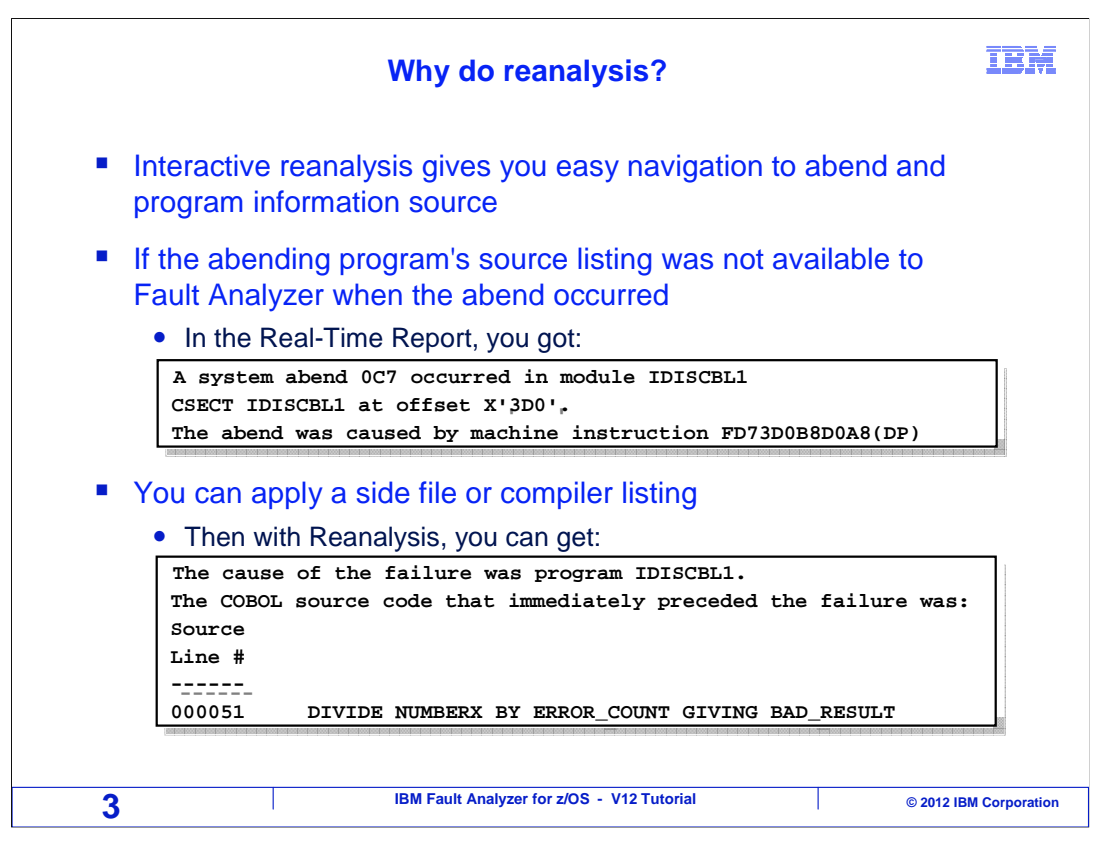

When an abend occurs, fault analyzer automatically produces a real time report. So the question arises, why do a RE-analysis? Interactive reanalysis gives you much easier navigation to get to the information you are looking for compared to using a real time report. In addition, if source information was not available to fault analyzer when the abend occurred, it might report information like you see in the first box, where it shows the offset of the abend and machine instruction. But to become more productive you want information more like what you see in the second box, where it gives you source level information, including the abending source statement and the values of program variables. When you use interactive reanalysis, you can apply side files and compiler listings after the fact; after an abend has occurred, without having to re-create the abend.

| ,                                                                                  | Analyze an ab                                               | end (1 of 2                                                   | 0)                                       |                                    | IBN                         |
|------------------------------------------------------------------------------------|-------------------------------------------------------------|---------------------------------------------------------------|------------------------------------------|------------------------------------|-----------------------------|
| <u>F</u> ile <u>O</u> ptions <u>V</u> iew                                          | <u>S</u> ervices <u>H</u> elp                               |                                                               |                                          |                                    |                             |
| IBM Fault Analyzer -<br>Command ===>                                               | Fault Entry List                                            | The <u>I</u> line co                                          | ommand st                                | Line 1 0<br>arts an                | ol 1 80<br>=> <u>PAGE</u>   |
| {The following line c<br>report), I (Interacti<br>(Duplicate history),<br>entry).} | ommands are avail<br>Ve reanalysis), B<br>C (Copy fault ent | able: ? (Query<br>(Batch reana<br>ry), M (Move<br>Offset Dung | y), V or S<br>lysis), D (<br>fault entry | (View sav<br>Delete),<br>), X (XMI | ed<br>H<br>T fault<br>Abend |
| i F00905 DNET845X                                                                  | J0B15885 SAM2                                               | 39A                                                           | DNET845                                  | DEMOMVS                            | SOC7                        |
| F00882 DNET845X                                                                    | JOB15573 SAM2                                               | 39A                                                           | 4 DNET845                                | DEMOMVS                            | S0C7                        |
| F00881 DNET845X                                                                    | JOB15572 SAM2                                               | 39A                                                           | DNET845                                  | DEMOMVS                            | S0C7                        |
| F00880 DNET845X                                                                    | JOB15571 SAM2                                               | 39A                                                           | DNET845                                  | DEMOMVS                            | S0C7                        |
| F00878 DNET845X                                                                    | JOB15535 SAM2                                               | 39A                                                           | DNET845                                  | DEMOMVS                            | S0C7                        |
| F00872 DNET845Y                                                                    | JOB15410 PSAM2                                              | 3DA                                                           | DNET845                                  | DEMOMVS                            | SOC7                        |
| F00871_DNE1845P                                                                    | JUB15408 PSAMM2                                             | 278                                                           | DNET845                                  | DEMONVS                            | SUC7                        |
| <pre>** Bottom of data.</pre>                                                      | JUDID307 SHM2                                               | 39H                                                           | UNE 1845                                 |                                    | Enter                       |
| 4                                                                                  | IBM Fault Analyzer fo                                       | or z/OS - V12 Tutorial                                        |                                          | © 2012                             | BM Corporati                |

From the Fault Entry List, start interactive reanalysis by typing an 1 line command next to the abend you want to analyze. Press enter.

| Analyz                                                                                                    | e an abend (2 of 20)                                                                                                    | IBM                                                                                                    |
|----------------------------------------------------------------------------------------------------|----------------------------------------------------------------------------------------------------|----------------------------------------------------------------------------------------------------|
| <u>File Yiew Services Help</u><br>Interactive Reanalysis Report<br>Command ===><br>JOBNAME: DNET845X SYSTEM ABEND: OC<br>Fault Summary:<br>Module SAM2, program SAM2, source 1:<br>Setect one of the following options<br>1. Synopsis<br>2. Event Summary<br>3. Open Files<br>4. Storage Areas<br>5. Messages<br>6. Language Environment Heap Analy<br>7. Abend Job Information<br>8. Fault Analyzer Options<br>{Fault Analyzer maximum storage allow<br>*** Bottom of data. | "Point and shoot" fields are<br>highlighted.<br>Use <b>tab</b> and <b>Enter</b> to<br>navigate.<br>ine # 89 : Abend SOC7 (Data Exception<br>to access further fault information<br>select Synopsis<br>gsis | Debug Clues:<br>Abended in<br>program SAM2<br>because of a data<br>exception<br>What is<br>information<br>is in the<br>Synopsis? |
| 5 івм і                                                                                                    | Fault Analyzer for z/OS - V12 Tutorial                                                                                                    | © 2012 IBM Corporation                                                                                                    |

The interactive reanalysis menu is displayed. To research the root cause of a problem, you will make observations about the abend, come up with theories about what happened, and then test those theories. Already on this first screen there is some useful information. You see that the application abended in a program named SAM2, and that there was a data exception.

As this example is researched, a few notes will be shown on the right side of the screen. Here it was noted that the abend occurred in program SAM2 because of a data exception. In this section of the tutorial, you will be given questions, you will have a few moments to consider it, and you can pause the tutorial if you would like more time.

Notice is that there are some yellow highlighted fields. These are called point and shoot fields. If you use the tab key on your keyboard, the cursor will jump right to those yellow highlighted fields. When your cursor is on one of them and you press enter, It jumps to the screen indicated by the selection.

This is the main menu for interactive reanalysis, and options are: synopsis, event summary, and others. These are the same sections that are shown in real-time reports, but the menu gives you an easier way to get directly to a section you want to see. Here is the first question, and it is a review from a previous section, "viewing a real-time report". "What information does the synopsis section show?" Pause the tutorial now if you would like more time.

The synopsis is a good place to start your research. It contains an explanation of the abend code, and when available shows the program statement or machine instruction that caused the abend. To see it, tab to the point-and-shoot field for the synopsis section, and press enter.

|                                                 | Analyze an abend (3 of 20)                                                                                           | IBM                                                |
|-------------------------------------------------|----------------------------------------------------------------------------------------------------|----------------------------------------------------|
| <u>F</u> ile <u>V</u> iew <u>S</u> ervio        | ces <u>H</u> elp                                                                                                    |                                                    |
| Synopsis<br>Command ===><br>JOBNAME: DNET845X S | Line 1 Col<br>Scroll ===><br>SYSTEM ABEND: 0C7 DEMOMVS 2010/02/23 15:                                                | Debug Clues:<br>1 8<br>PAG<br>45:0<br>Program SAM2 |
| A system abend OC7 o                            | occurred in module SAM2 program SAM2 at offset X'39A'.                                                               | COMPUTE<br>statement<br>because of a data          |
| A program-interrupti<br>abend and indicates     | ion code 0007 (Data Exception) is associated with this that:                                                         | exception<br>Vhat can                              |
| The cause of the fai<br>code that immediate     | ilure was program SAM2 in module SAM2. The COBOL sour<br>ly preceded the failure was:                                | ception ?                                          |
| Source<br>Line #                                |                                                                                                    |                                                    |
| 000088 *<br>000089<br>000090                    | *** Add this customer's BALANCE to the grand total *<br>COMPUTE BALANCE-TOTAL =<br>BALANCE-TOTAL + CUST-ACCT-BALANCE | ** Page forward to<br>see active<br>variables      |
| The COBOL source cod                            | de for data fields involved in the failure: <b>F8</b>                                                                |                                                    |
| 6                                               | IBM Fault Analyzer for z/OS - V12 Tutorial                                                                           | © 2012 IBM Corporation                             |

Now the synopsis is displayed. You see that the abend occurred in a program called SAM2. Also notice that the source statement that caused the abend is shown - it was a COMPUTE statement.

Here is another question. What can happen in a program that can cause a data exception?

Fault analyzer is showing the description: "A decimal digit or sign was invalid". A data exception is caused when a program attempts an arithmetic operation, but one of the data elements contains non-numeric data. Scrolling down further in the synopsis, F8.

| Analyze an abend (4 of 20)                                                                                                    | IBM                                                                                                    |
|----------------------------------------------------------------------------------------------------|----------------------------------------------------------------------------------------------------|
| Eile       Yiew       Services       Help       What variable contained the bad data?       2 Col 1 & generation         Synopsis       Scrott       Scrott | Debug Clues:<br>✓ Abended in<br>program SAM2<br>while running a<br>COMPUTE<br>statement<br>because of a data<br>exception<br>Go look at<br>the bad<br>variable<br>Return to menu<br>F3 |
| 7 IBM Fault Analyzer for z/OS - V12 Tutorial                                                                                                    | © 2012 IBM Corporation                                                                                                    |

You can see the COMPUTE statement that abended. Here is the next question: What variable contained the bad data?

Near the bottom, fault analyzer flagged variable CUST-ACCT-BALANCE. Notice that it is defined as a comp-3 field, which is packed decimal. If you are familiar with packed decimal fields, you can see from the hexadecimal representation that it had bad data.

Now the local cause of the abend is known, although not necessarily yet the root cause. The goal of this exercise is to understand the problem in enough detail that it can actually be fixed, and the program can run again without an abend. More research is needed to find the root cause. F3 returns to the menu.

| Analyze an abend (5 of 20)                                                                                                    | IBM                                                                                                    |
|----------------------------------------------------------------------------------------------------|----------------------------------------------------------------------------------------------------|
| Eile Yiew Services Help         Interactive Penalysis Report       Line 1 Col 1 &         Command === 2       Scroll ===> PAG         JOBNAME: DNE1945X SWSTEM ABEND: 0C7       DEMOMVS 2010/02/23 15:45:0         Fault Summary:       Module SAM2, program SAM2, source line # 89 : Abend S0C7 (Data Exception).         Select one of the following options to access functions foult information:       Select 2 (event summary)         1. Synopsis       Select 2 (event summary)         2. Event Summary       Or cursor-select the option         3. Open Files       Storage Areas         5. Messages       Language Environment Heap Analysis         7. Abend Job Information       Fault Analyzer Options         (Fault Analyzer maximum storage allocated: 1.68 megabytes.)         **** Bottom of data. | Debug Clues:<br>✓ Abended in<br>program SAM2<br>because:<br>✓ CUST-ACCT-<br>BALANCE had<br>bad numeric data<br>Go look at<br>the bad<br>variable,<br>CUST-ACCT-<br>BALANCE |
| 8 IBM Fault Analyzer for z/OS - V12 Tutorial                                                                                                    | © 2012 IBM Corporation                                                                                                    |

Consider the strategy you might use to research an abend. There are a lot of different ways to go about it.

In this example, you already know that the abend occurred in program SAM2, and that the abend was caused because of bad data in a variable called CUST-ACCT-BALANCE. From here you could go a lot of directions to get more information. For example you could look at the source listing to understand the logic of the program to try to understand where the bad data came from. In this case since there is bad data in a variable, you will see a "follow the data" strategy used, tracking the bad data back to it's origin.

The next step in this example is to look at the definition of the bad variable CUST-ACCT-BALANCE in SAM2, to see if other clues can be found there that will help with the analysis. One way to get there is through the event summary. You can either tab to the Event Summary point-and-shoot field, or specify option 2 on the command line.

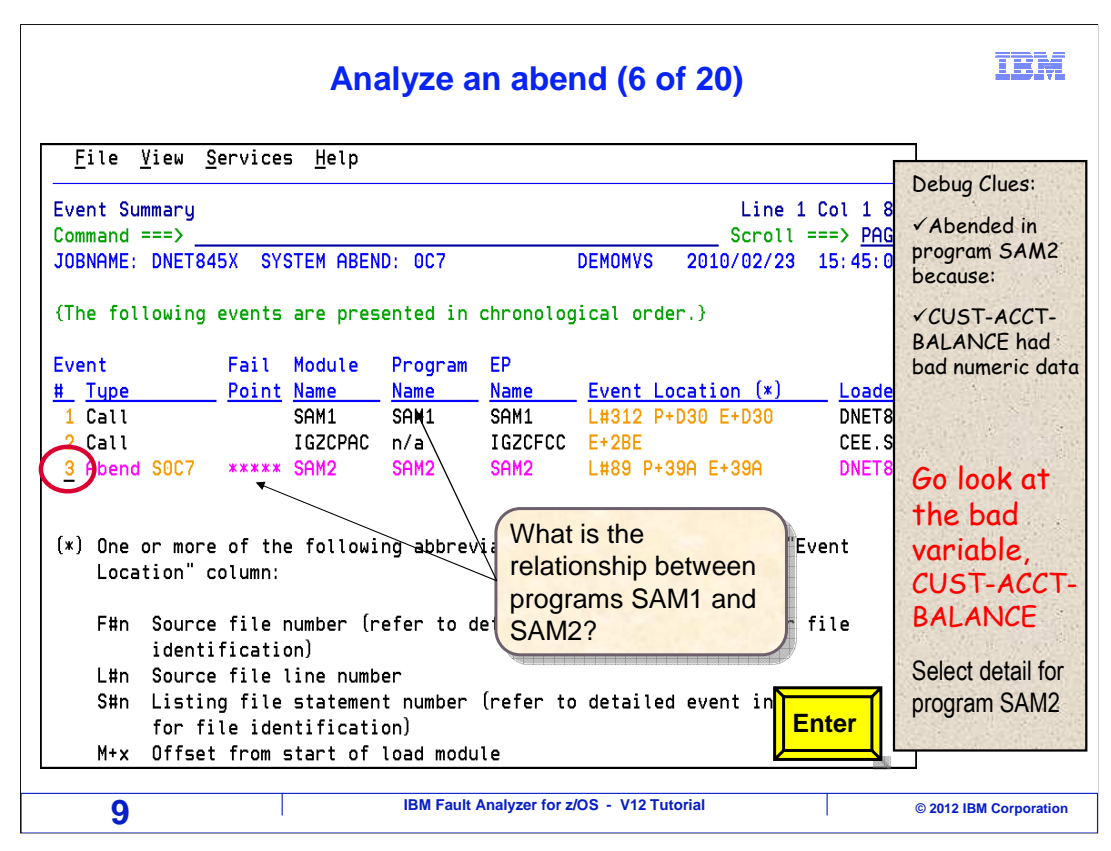

The event summary shows the program call chain. The next question is: "Based on what is shown, what is the relationship between programs SAM1 and SAM2?". Pause the tutorial now if you would like more time.

The program at the top of the list is the first program on the call chain. Typically, this is the main program. In this case, SAM1 is the main program, and SAM2 is a subroutine that was called by SAM1. You may be wondering about the IGZ module in the middle. That is a system routine that serviced the call request. You may often see system modules in the call chain, and very often, as in this case, you can ignore them.

The variable of interest is in SAM2, where the abend occurred. So tab down to event number 3, which is program SAM2, and press enter.

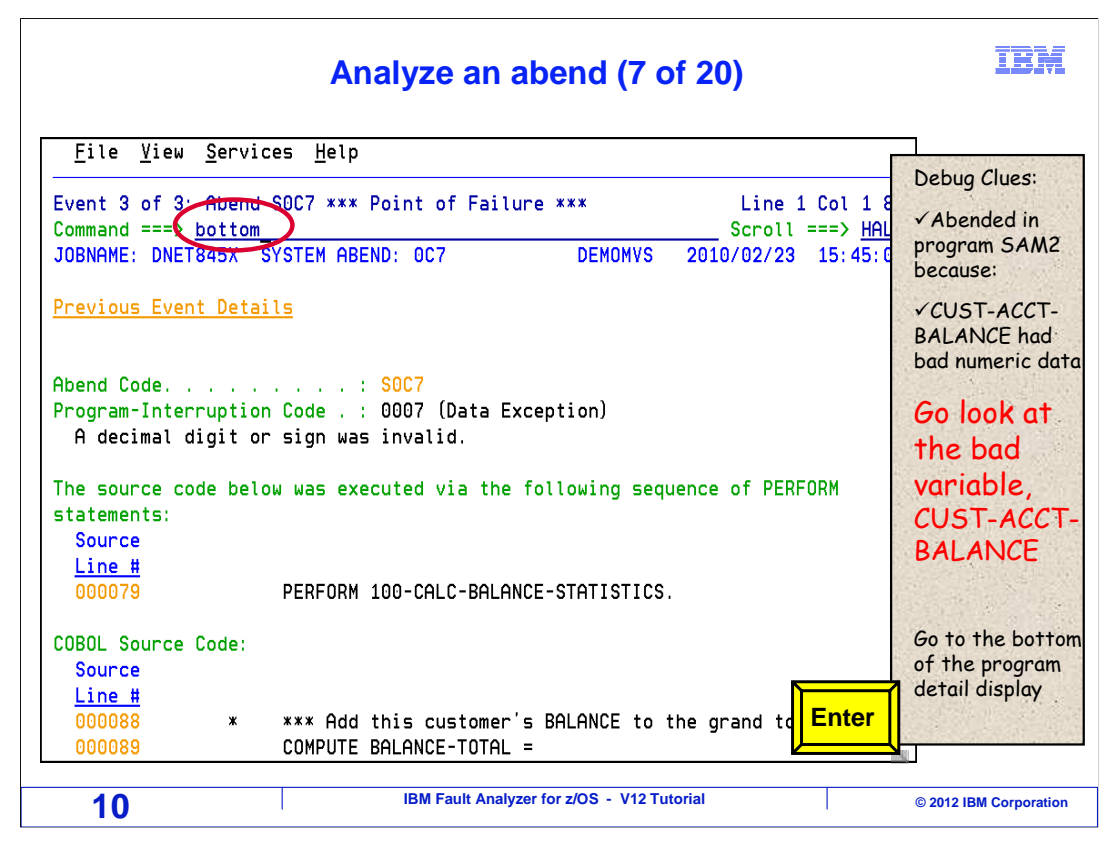

Now the detail report for event 3 is displayed. Again, the next step is to see variable CUST-ACCT-BALANCE and how it is defined. So go to the bottom of this section. One way to get there is with the "bottom" command.

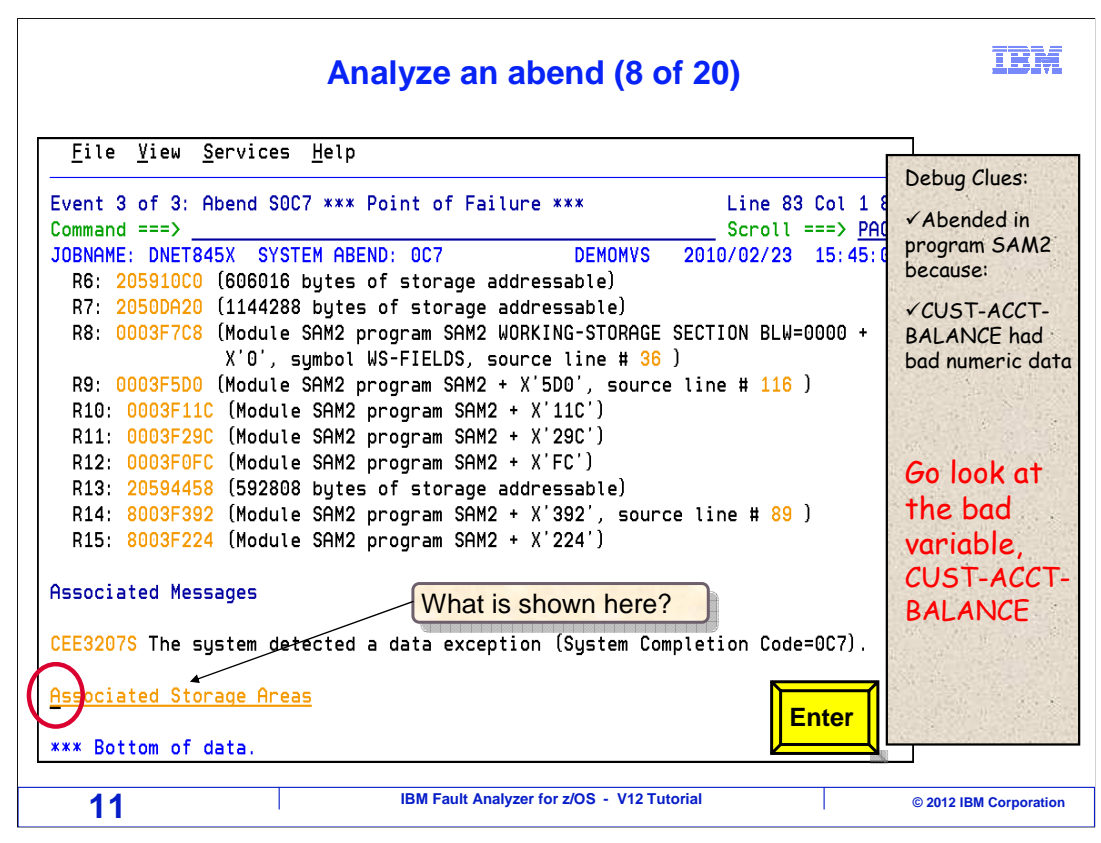

The cursor is tabbed to the point-and-shoot field for "associated storage areas". Here is the next question: "What information is shown in associated storage areas?"

Pressing Enter...

| Analyze an abend (9 of 20)                                                                                                    | IBM                                                        |
|----------------------------------------------------------------------------------------------------|------------------------------------------------------------|
| File       Yiew       Services       Help         Associated       Storage       Areas       Line       1 Col 1 8         Command       ==>       f       cust-acct-balance       Scroll       ==>       PAG         JOBNAME:       DNET845X       SYSTEM       Apenul:       0C7       DEMONVS       2010/02/23       15: 45: 0                                                                                                    | Debug Clues:<br>✓Abended in<br>program SAM2                |
| Task Global Table (TGT) at address 0003F5D0 for length 376<br>WORKING-STORAGE SECTION                                                                                                    | because:<br>✓CUST-ACCT-<br>BALANCE had<br>bad numeric data |
| Off     Hex Value     Data Value     Source (Starting       BLW=0000 at address 0003F7C8     01 WS-FIELDS.       0 c2c1p2c2 E4p2c1E2 C2DEc740 C2C1p2c1 *C01 CULOTING POLO*     01 WS-FIELDS.                                                                                                    | Go look at                                                 |
| 10         D5C3C540         E2E3C1E3         C2C105C1         CHLCCLATING BRLA*         05         WS-PROGR           10         D5C3C540         E2E3C1E3         E2404040         4040         *NCE         STATS         *           1E         D5         *N         *         05         WS-FIRST           1F         0000000C         0         05         WS-WORK-           23         0000000C         0         US-WORK- | the bad<br>variable,<br>CUST-ACCT-                         |
| 23         00000000         0         05         WSRWORK-           28         00000000         0         05         WS-WORK-           28         00000000         0         05         WS-WORK-           2F         00000000         0         05         WS-WORK-                                                                                                    | BALANCE                                                    |
| LINKAGE SECTION                                                                                                    | © 2012 IBM Corporation                                     |

Associated storage areas shows the program's variables, and possibly other areas if the program explicitly allocated storage. An easy way to locate a variable is with a Find command. Type in F, space, and the variable name on the command line, and press enter.

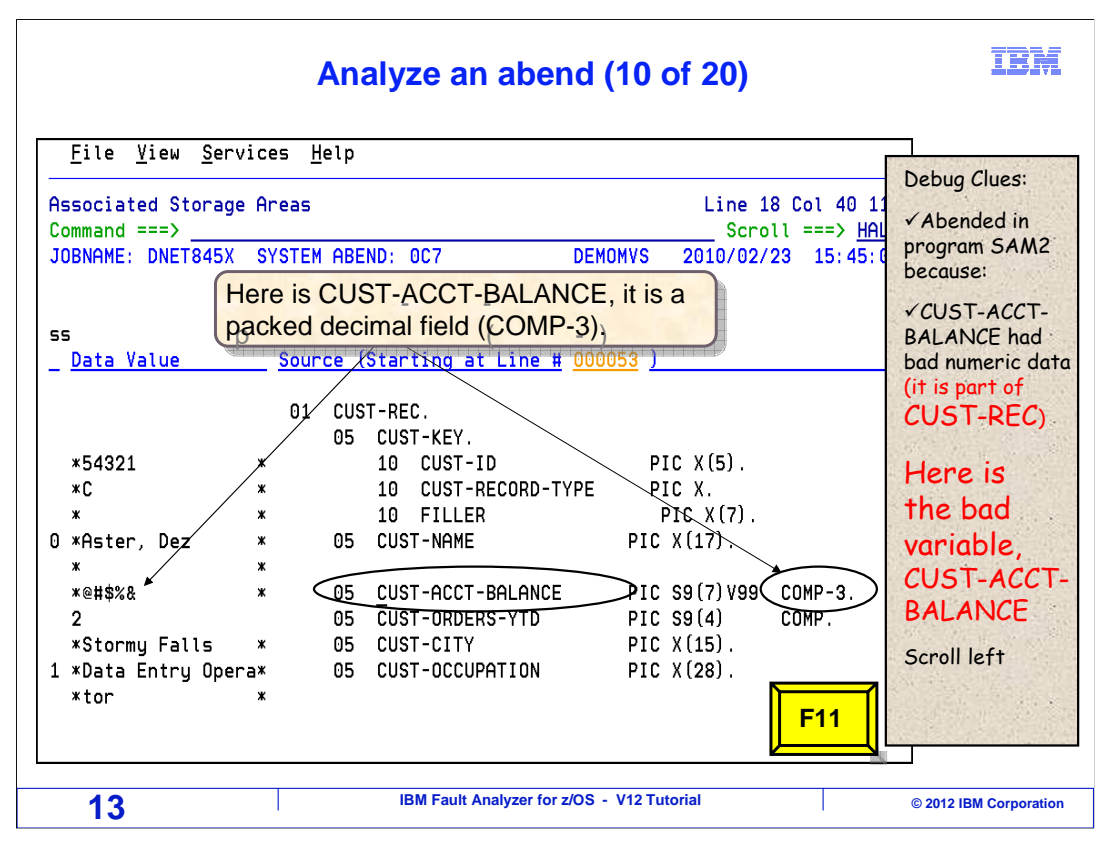

Here is the variable. Notice that it contains the bad data. It does not look very numeric. Scrolling over to the right, F11.

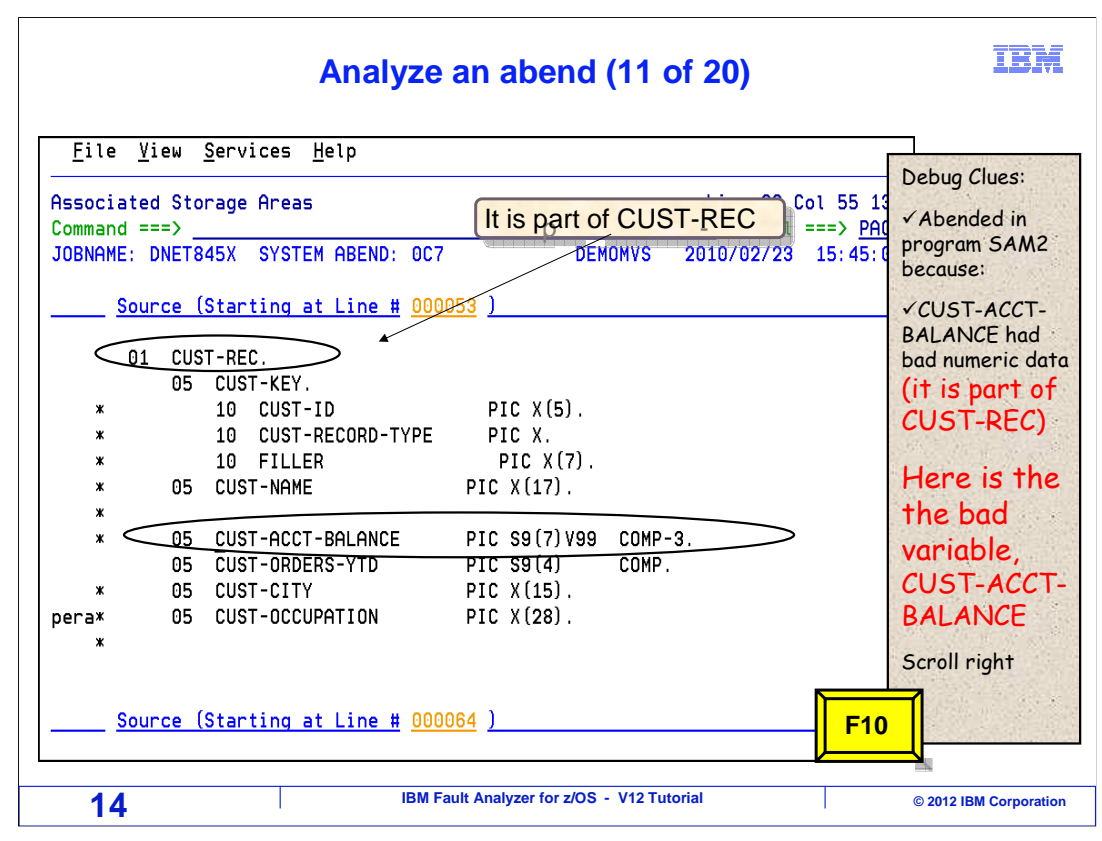

Notice that the bad variable is within a data structure called CUST-REC. Scroll left to see more information.

| Analyze ar                                                                                                    | n abend (12 of 20)                                                            | IBM                                                                                                   |
|----------------------------------------------------------------------------------------------------|-------------------------------------------------------------------------------|----------------------------------------------------------------------------------------------------|
| File       View       Services       Help         Associated       Storage       Areas       What doe         Command ===>       JOBNAME:       DNET845X       SYSTEM       ABEND:       0C7 | bkage Section.<br>es that indicate?<br>Line<br>Scrol<br>DEMOMVS 2010/02/22    | 18 Col 1 80<br>L ===> HALF<br>3 15:45:02<br>Debug Clues:<br>✓ Abended in<br>program SAM2-<br>because: |
| LINKAGE SECTION<br>BLL=0000 has not been assigned an address<br>Off Hex Value<br>BLL=0001 at address 00023F88                                                                                | s<br><u>Data Value</u> Source<br>01 CU:<br>05                                 | (Starting a<br>(Starting a<br>ST-REC.<br>CUST-REY.                                                    |
| 0 F5F4F3F2 F1<br>5 C3<br>6 40404040 404040<br>D C1A2A385 996B40C4 85A94040 40404040<br>1D 40                                                                                                 | *54321 *<br>*C *<br>* *<br>*Aster, Dez * 05                                   | 10 CUST-<br>10 CUST-<br>10 FILLE Here is the<br>CUST-NAME the bad                                     |
| 10 40<br>1E 7C7B5B6C 50<br>23 0002<br>25 E2A39699 94A840C6 819393A2 404040<br>34 C481A381 40C595A3 99A840D6 97859981<br>44 A3969940 40404040 40404040                                        | x@#\$%& x 05<br>2 05<br>*Stormy Falls x 05<br>*Data Entry Opera* 05<br>*tor x | CUST-ACCT Variable,<br>CUST-ORDE<br>CUST-CITY<br>CUST-CITY<br>CUST-OCCU<br>Peturn to                  |
| 15 IBM Fault 4                                                                                                    | Analyzer for z/OS - V12 Tutorial                                              | F3 program detail                                                                                     |

Notice that the bad variable is in linkage section. And here is the next question: "Since it is in linkage section, what can be said about where the data came from?". A little experience with COBOL is needed to answer this one.

In COBOL, data is passed between a calling program and a called program in Linkage section. So the bad data in CUST-ACCT-BALANCE may have been passed from the main program.

Part of troubleshooting an abend involves developing theories about what may have caused it, and then testing those theories. So now there is a theory - the bad data may have been passed to this program from the main program. The bad variable is in a data structure called CUST-REC. COBOL programs pass data at the 01 data structure level. Also notice that CUST-REC is the first item in linkage, which means it is the first parameter in the list passed by the calling program. That will be helpful information in just a minute.

To test the theory, the next step is to go back to the main program and see what data it passed. F3 to exit.

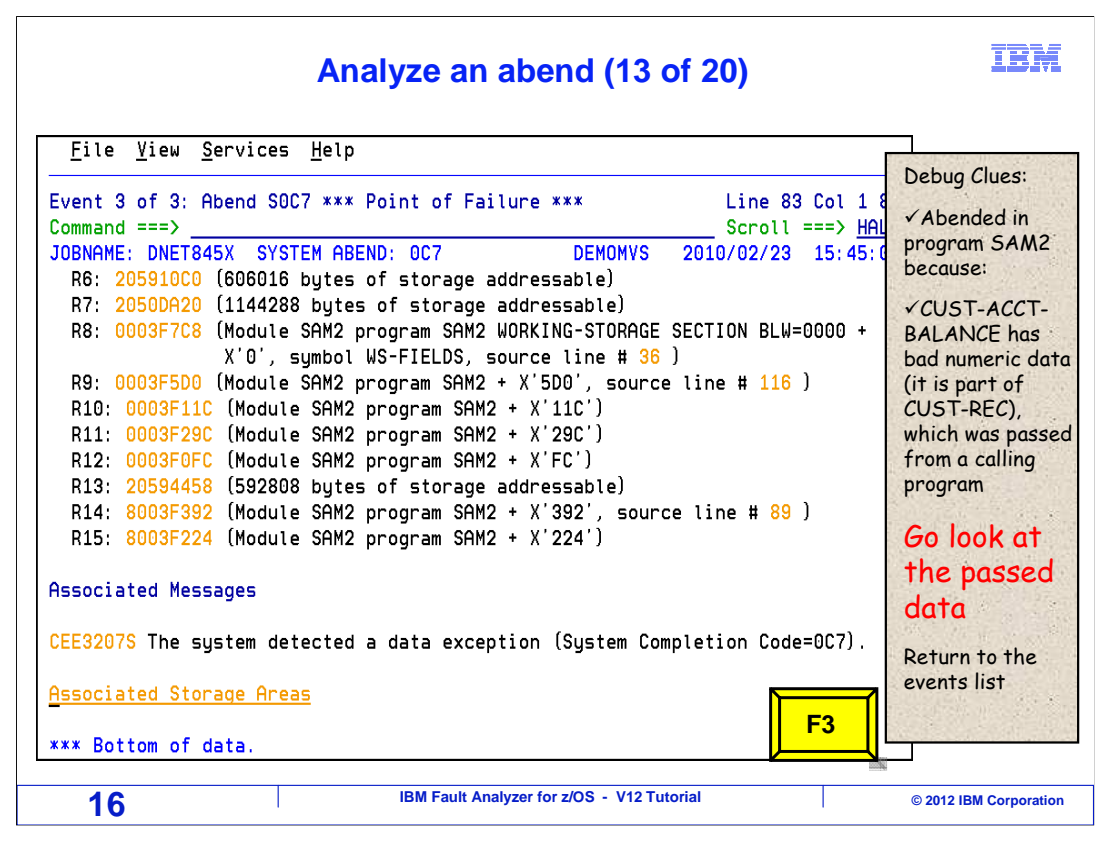

That returned to the detail report for program SAM2. F3 again...

| Analyze an abend (14 of 20)                                                                                                    | IBM                                                                                                    |
|----------------------------------------------------------------------------------------------------|----------------------------------------------------------------------------------------------------|
| File       View       Services       Help         Event       Summary       Line       1 Col       1 8         Command ===>       Scroll ===>       HAL         JOBNAME:       DNET845X       SYSTEM ABEND:       0C7       DEMOMVS       2010/02/23       15:45:0                                                                                                    | Debug Clues:<br>✓ Abended in<br>program SAM2<br>because:                                                                         |
| {The following events are presented in chronological order.}<br>Event Fail Module Program EP<br>Type Point Name Name Event Location (*) Loade<br>1 all SAM1 SAM1 SAM1 L#312 P+D30 E+D30 DNET8<br>Call IGZCPAC n/a IGZCFCC E+2BE CEE.S<br>3 Abend SOC7 ****** SAM2 SAM2 SAM2 L#89 P+39A E+39A DNET8                                                                                                    | ✓ CUST-ACCT-<br>BALANCE has<br>bad numeric data<br>(it is part of<br>CUST-REC),<br>which was passed<br>from a calling<br>program |
| <ul> <li>(*) One The bad data was passed from a calling program.<br/>Loc SAM1 called SAM2. Next look at details for SAM1.</li> <li>F#n Source file number (refer to detailed event information for file identification)</li> <li>L#n Source file line number</li> <li>S#n Listing file statement number (refer to detailed event information)</li> <li>L#n Source file line number (refer to detailed event information)</li> </ul> | Go look at<br>the passed<br>data                                                                                                 |
| M+x Offset from start of load module                                                                                                    | © 2012 IBM Corporation                                                                                                    |

... returns to the event summary. Now, tab to event one, which is the main program, SAM1. Press enter.

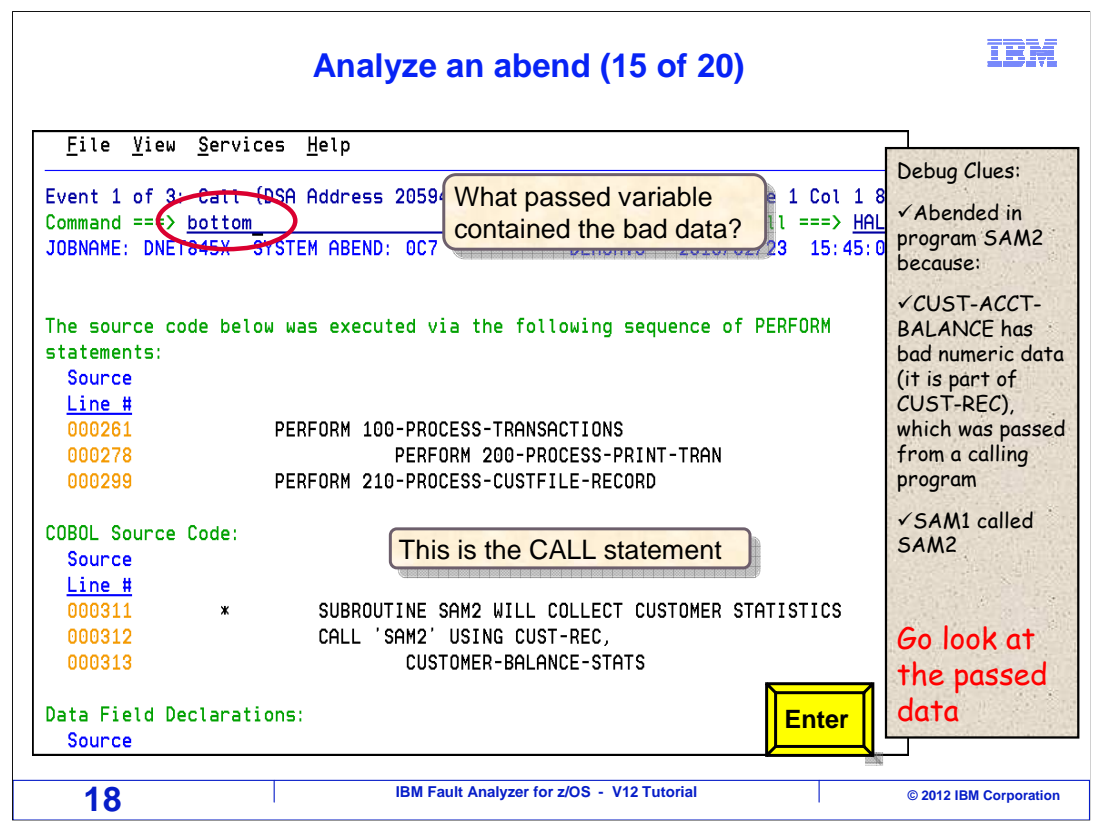

That displays the detail report for the main program. The active statement in the main program is shown; it is the CALL statement for the subroutine. You can see the names of the variables that were passed. Here is the next question, which passed variable might have contained the bad data?

In the subprogram, you just saw that the bad data was in the first passed parameter. So, you know that variable CUST-REC is the one of interest, because it is the first variable passed by the CALL statement. The next step is to look at the data in CUST-REC, to verify that it has the bad data. One way to see it is to go to the associated storage areas. The "bottom" command is used.

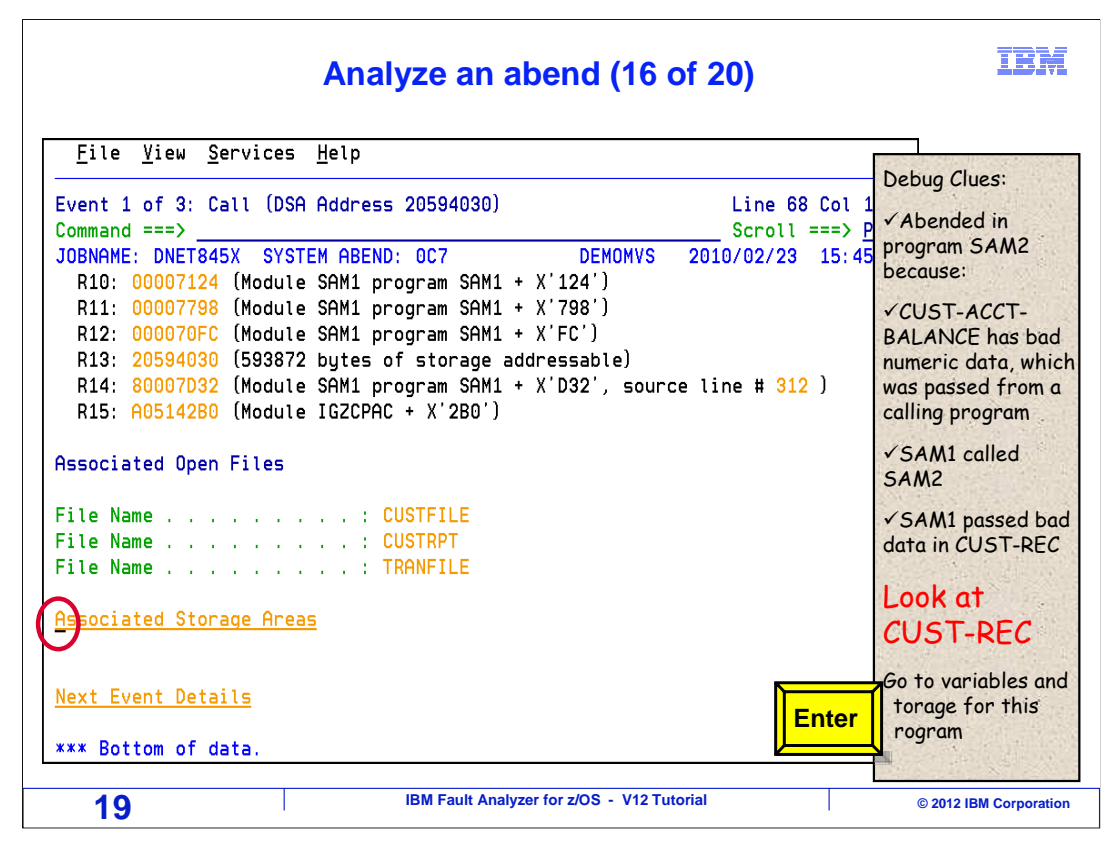

The cursor is tabbed to the point-and-shoot field for "associated storage areas". Press enter.

| Analyze an a                                                                                                    | abend (17 of 20)                                                                                                    |                                                                                                    | IBM                                                                                                    |
|----------------------------------------------------------------------------------------------------|----------------------------------------------------------------------------------------------------|----------------------------------------------------------------------------------------------------|----------------------------------------------------------------------------------------------------|
| Eile       Yiew       Services       Help         Associated       Storage       Areas         Command ===>       JOBNAME: DNET845X       SYSTEM ABEND: 0C7         Task Global       Table (TGT) at address       000088         FILE       SECTION (File CUSTFILE)       -         -       Collapse hex       Off       Hex         Off       Hex       Value       Data         BLF=0000       at address       00023F88       ************************************ | Lin<br>It is in File Section. Wh<br>does that indicate?<br>What is the file DD name<br>(ata Value)<br>54321 *<br>C *<br>Aster, Dez *<br>(ata Value)<br>Stormy Falls *<br>Data Entry Opera* | e 1 Col 1 8<br>PAG<br>PAG<br>45:0<br>45:0<br>UST-REC.<br>5 CUST-KEY<br>10 CUST<br>10 FILL<br>5 CUST-NAM<br>5 CUST-NAM<br>5 CUST-ACC<br>5 CUST-ORD<br>T<br>F3 C | Debug Clues:<br>✓ Abended in<br>program SAM2<br>because:<br>✓ CUST-ACCT-<br>BALANCE has bad<br>numeric data,<br>which was passed<br>from a calling<br>program<br>✓ SAM1 called<br>SAM2<br>✓ SAM1 passed<br>bad data in CUST-<br>REC<br>Here is<br>CUST-REC |
| 44 A3969940 40404040 40404040 *<br>20 IBM Fault Analy                                                                                                    | tor * yzer for z/OS - V12 Tutorial                                                                                                    |                                                                                                    | © 2012 IBM Corporation                                                                                                    |

In the associated storage areas, you can see the program variables. CUST-REC happens to be near the top of the section, although if it were not you could use a Find command to locate it quickly. You see that the CUST-REC structure contains CUST-ACCT-BALANCE. Of course, you could scroll to the right to see the rest of the variable name. The same bad data is shown, so that validates that the data has been tracked back to here. So far, the theory that the bad data was passed from the calling program still makes sense.

There is another clue on this screen about where the data may have come from. And here is the next question. "This data is in File Section. What does that mean about where the data may have come from?".

File Section has variables that are read from or written to records in files. Since the bad data is in File section, another reasonable theory is that the data may have been read from a file. The DD name is CUSTFILE.

In the next step the file buffers are examined, to see if the bad data was in a record that was read from the file. F3...

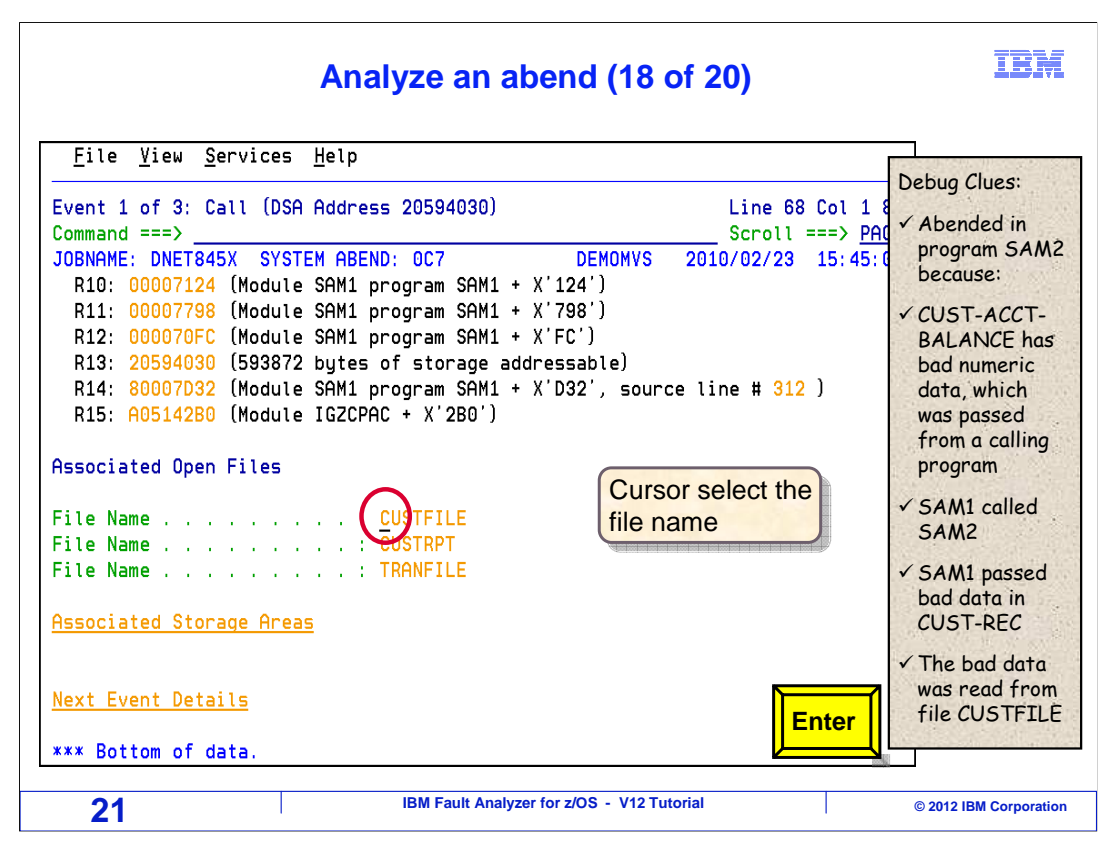

...returns to the detail report for program SAM1. Here is a list of files that were open at the time of the abend. You can tab down to the point-and-shoot field for CUSTFILE. Enter.

| Analyze an abend (19                                                                                                    | 9 of 20) IBM                                                                                                    |
|----------------------------------------------------------------------------------------------------|----------------------------------------------------------------------------------------------------|
| Eile       Yiew       Services       Help         File       Information       What is the full nam         Command ===>       JOBNAME: DNET845X       SYSTEM ABEND: 0C7       DEMOMV:         JOBNAME:       DNET845X       SYSTEM ABEND: 0C7       DEMOMV:         File       Name        :       CUSTFILE         Data       Set Name        :       CUSTFILE         Data       Set Name        :       ORGANIZATION-SEQUENTIAL,         File       Attributes        :       ORGANIZATION-SEQUENTIAL,         RECFM=FIXED       Last I/O Function       :       :       BEAD         Open       Status        :       0         Previous       Record       :       :       0         Previous       Record        :       0         Address       Offset       Hex       E0540000       E0020202 | e of<br>Line 1 Col 1 8<br>Scroll ===> pAG<br>S 2010/02/23 15: 45: 0<br>Abended in<br>program SAM2<br>because:<br>✓ CUST-ACCT-<br>BALANCE has<br>bad numeric<br>data, which was<br>passed from a<br>calling program<br>✓ SAM1 called<br>SAM2<br>✓ SAM1 passed |
| 00023F38         F2F4F0F9         F0D7D7D6         F0F0F9F4         F5D78           00023F48         +10         95964040         40404040         40404040         40404040           00023F58         +20         40404040         404042F0         F0F560F0         F760F1           00023F68         +30         0001F2F0         F0F660F1         F260F2F7         40404           00023F78         +40         40404040         40404040         40404040         40404040           Current Record.         .         .         .         .         .         Record data length 80           Address         Offset         Hex         .         .         .         .         .                                                                                                    | 981 *24090PP000945Pia*<br>040 *no *<br>0F5 * 2005-07-05*<br>040 *2006-12-27 *<br>040 *<br>EBCDIC F8 bad data in<br>CUST-REC<br>✓ The bad data<br>was read from<br>file CUSTFILE                                                                              |
| IBM Fault Analyzer for z/OS - V12                                                                                                    | P Tutorial © 2012 IBM Corporation                                                                                                    |

And the File Information panel for CUSTFILE is displayed. Here is the last question: "What is the file name for the CUSTFILE DD?".

The file name is shown in the data set name field, and it is

DNET845.ADLAB.FILES(CUST2FA). Notice that the file is opened for input only, and therefore it is likely that data in the record buffer actually came from the file. Scrolling down, F8.

| <u>F</u> 1le <u>V</u> 1ew   | <u>S</u> ervice | s <u>H</u> elp | Here                | is the b  | ad            |                     |                          |
|-----------------------------|-----------------|----------------|---------------------|-----------|---------------|---------------------|--------------------------|
| ile Informat                | tion            |                | data                | in the re | cord          | Line 18 Col 1       | ✓ Abended in             |
| OBNAME: DNET<br>Current Rec | 845X SY         | STEM ABENI     | ): OC7<br>Record da | ta length | DEMOMVS<br>80 | 2010/02/23 15:45:   | program SAMa<br>because: |
| Address Of                  | fset            | Hex            |                     | _         |               | EBCDIC              | ✓ CUST-ACCT-             |
| 00023F88                    |                 | F5F4F3F2       | F1C34040            | 40404040  | 40C1A2A3      | *54321C 🔪 Ast*      | BALANCE has              |
| 00023F98                    | +10             | 85996B40       | C485A940            | 40404040  | 40407C7B      | )*er, Dez 🤇 🐲       | bad numeric              |
| 00023FA8                    | +20             | (5B6C50)0      | 02E2A396            | 9994A840  | C6819393      | (\$%&).Stormy Fall* | data, which we           |
| 00023FB8                    | +30             | A2404040       | C481A381            | 40C595A3  | 99A840D6      | ∗s Data Entry O×    | passed from a            |
| 00023FC8                    | +40             | 97859981       | A3969940            | 40404040  | 40404040      | *perator *          | calling program          |
| Next Record                 | 4               | : F            | Record da           | ta length | 80            |                     | ✓ SAM1 called            |
| Address Of                  | ffset           | Hex            |                     | -         |               | EBCDIC              | SAM2                     |
| 00023FD8                    |                 | F5F5F5F5       | F5C34040            | 40404040  | 40C485D4      | *55555C DeM*        | ✓ SAM1 passed            |
| 00023FE8                    | +10             | 8195956B       | 40C8A487            | 88404040  | 40400001      | *ann, Hugh*         | bad data in              |
| 00023FF8                    | +20             | 23400000       | 03C68189            | 99A58985  | A6404040      | *Fairview *         | CUST-REC                 |
| 00024008                    | +30             | 40404040       | D496A389            | A581A389  | 96958193      | * Motivational*     | ()                       |
| 00024018                    | +40             | 40E29785       | 81928599            | 40404040  | 40404040      | * Speaker *         | ✓ The bad data           |
|                             |                 |                |                     |           |               |                     | file CUSTFIL             |

Here is the current record in the file, and sure enough, the bad data is there.

At this point, enough information has been gathered to develop a complete theory for understanding the root cause of this abend.

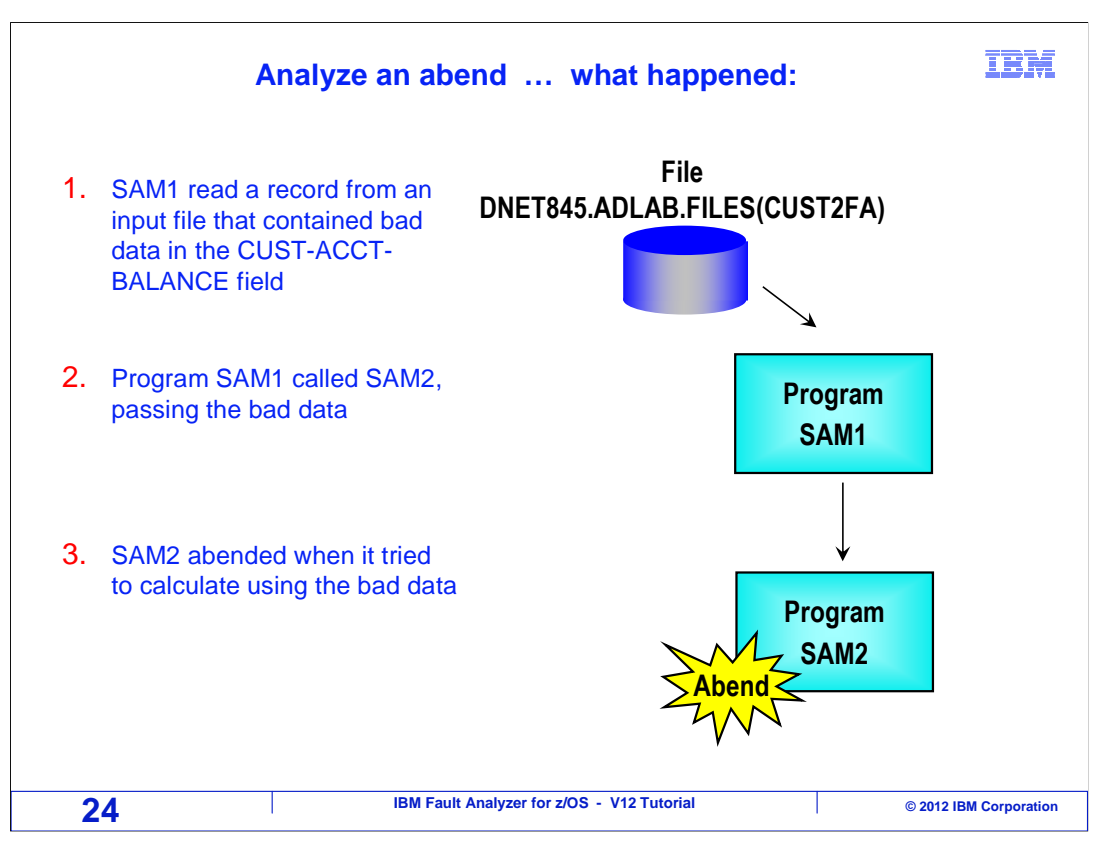

SAM1 is the main program. It read a record from a file. The record contained bad data in the CUST-ACCT-BALANCE field. SAM1 passed the record area with the bad data to a subprogram named SAM2. Finally, SAM2 tried to do arithmetic with the bad data, and that caused the abend.

The example you just saw is not atypical of the process you might work through to troubleshoot an abend. You will look at the symptoms, develop theories about what may have caused the problem, and examine the available information to test those theories.

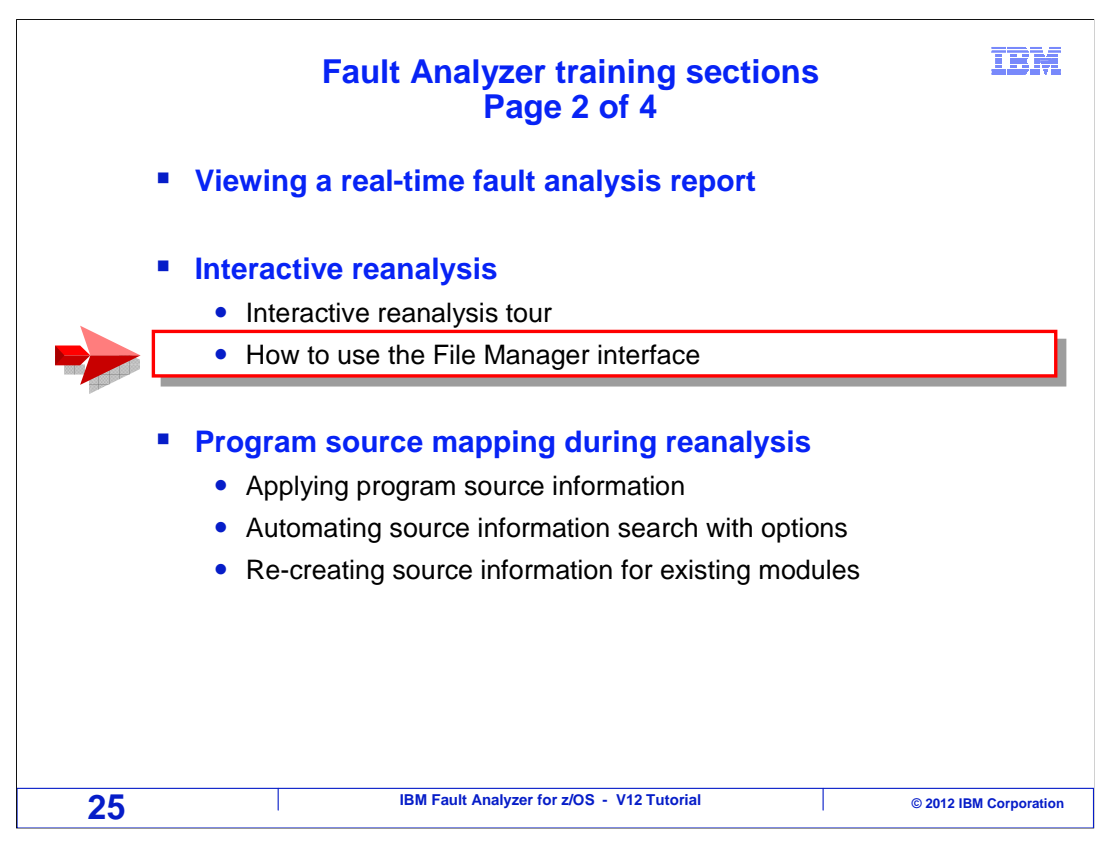

Fault Analyzer can be set up to interface with IBM File Manager for z/OS. Next you will see how to access File Manager to browse or edit files.

| <u>F</u> ile <u>V</u> iew          | Fault<br>edited | Analyzer of the file to | can interfa | ace with F<br>ad data | ile Manag | ger to     |                  |
|------------------------------------|-----------------|-------------------------|-------------|-----------------------|-----------|------------|------------------|
| File Informati                     | ion             |                         |             |                       |           | Line 18    | Col 1 8          |
| Command ===>                       | -               |                         |             |                       |           | Scroll     | ===> <u>Hali</u> |
| JOBNAME: DNET                      | 345X SY         | STEM ABENI              | D: 0C7      | I                     | DEMOMVS   | 2010/02/23 | 15:45:0          |
| Current Reco                       | ord             |                         | Record da   | ta length             | 80        |            |                  |
| <u>Address</u> Of                  | fset            | <u>Hex</u>              |             |                       |           | EBCDIC     |                  |
| 00023F88                           |                 | F5F4F3F2                | F1C34040    | 40404040              | 40C1A2A3  | *54321C    | Ast*             |
| 00023F98                           | +10             | 85996B40                | C485A940    | 40404040              | 40407C7B  | ∗er, Dez   | @#*              |
| 00023FA8                           | +20             | 586C5000                | 02E2A396    | 9994A840              | C6819393  | *\$%&Storm | y Fall∗          |
| 00023FB8                           | +30             | A2404040                | C481A381    | 40C595A3              | 99A840D6  | ∗s Data E  | ntry O∗          |
| 00023FC8                           | +40             | 97859981                | A3969940    | 40404040              | 40404040  | *perator   | ж                |
| Next Record<br><u>Address Of</u> f | <br>fset        | :  <br><u>Hex</u>       | Record da   | ta length             | 80        | EBCDIC     |                  |
| 00023FD8                           |                 | F5F5F5F5                | F5C34040    | 40404040              | 40C485D4  | *55555C    | DeM*             |
| 00023FE8                           | +10             | 8195956B                | 40C8A487    | 88404040              | 40400001  | ∗ann, Hugh | *                |
| 00023FF8                           | +20             | 23400000                | 03C68189    | 99A58985              | A6404040  | *Fairv     | iew *            |
| 00024008                           | +30             | 40404040                | D496A389    | A581A389              | 96958193  | * Motiva   | tional*          |
| 00024018                           | +40             | 40E29785                | 81928599    | 40404040              | 40404040  | * Speaker  | *                |
|                                    |                 |                         |             |                       |           |            |                  |

To use this interface, IBM File Manager for z/OS has to be installed on your system, and your systems programmer must have enabled the interface between Fault Analyzer and File Manager. Scroll to the top of the File Information section with F7.

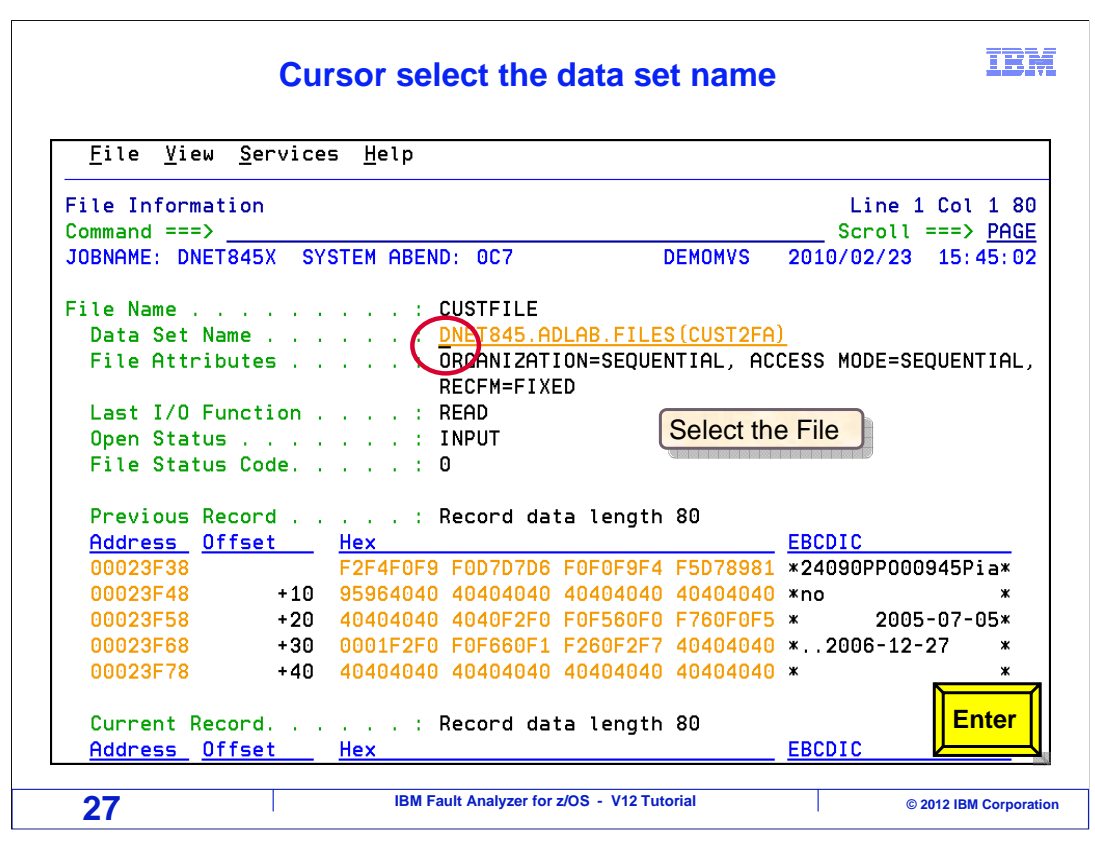

To edit the file and look at the bad data, you have to have authorization to the file. And of course to fix the bad data, it still has to be in the file. But if those are not problems then you can browse or edit the file. Tab to the file name, and press enter.

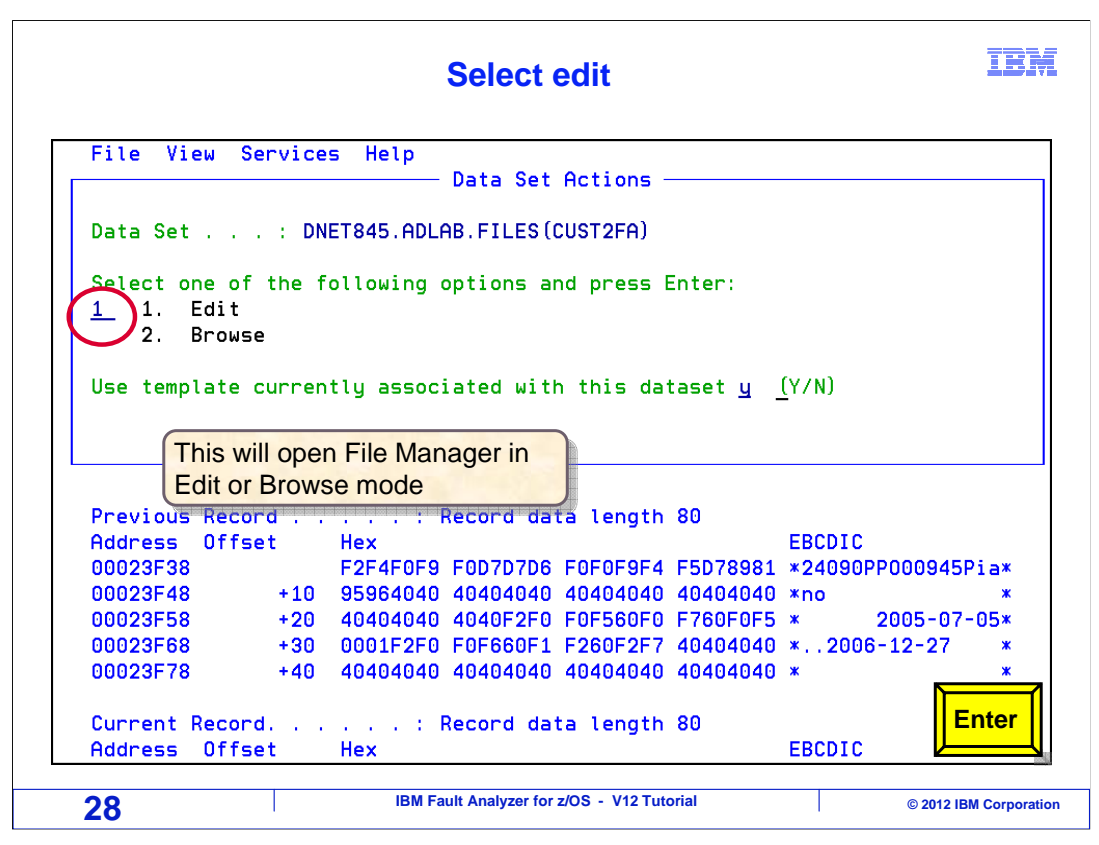

A panel is displayed, where you can choose browse or edit. Option one for edit is entered.

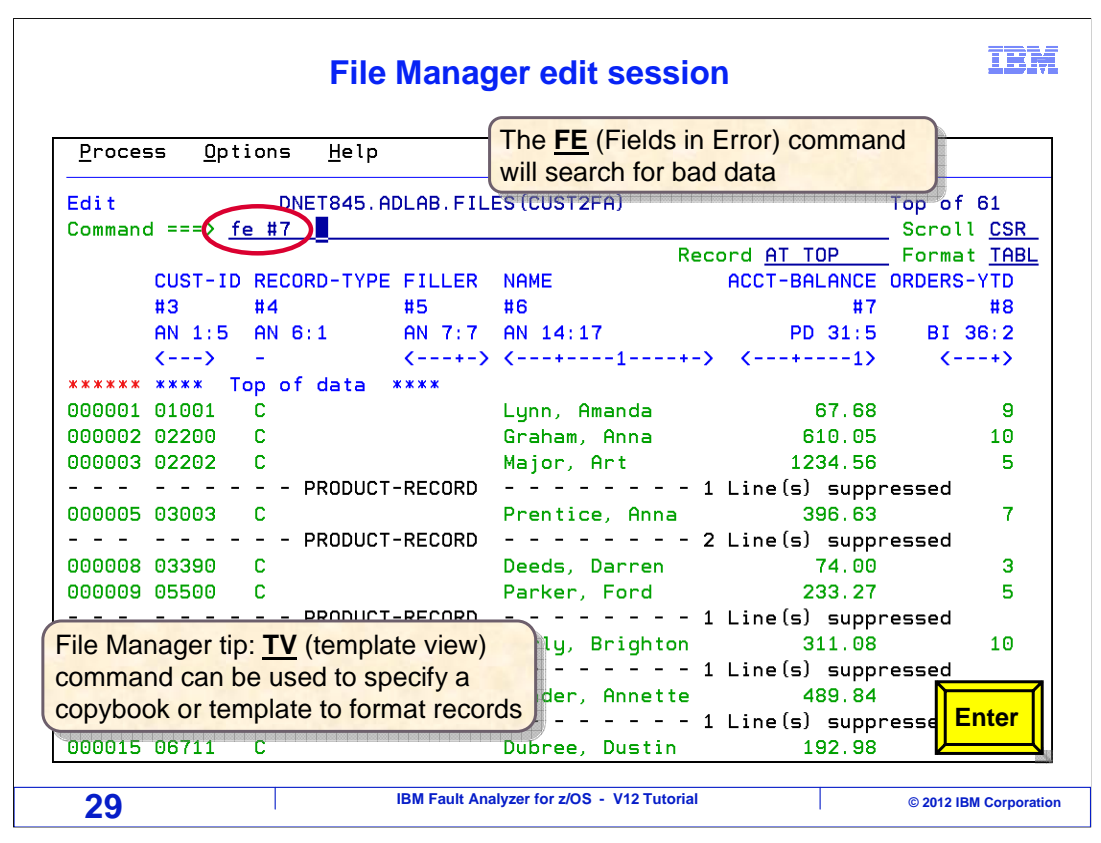

The file manager editor is displayed. The abend was caused because of bad data in a record in the ACCT-BALANCE field. In the File Manager editor, there is an easy way to locate bad data in numeric fields: the FE command, which stands for Fields in Error. It scans records looking at numeric fields and stops at the next one that has bad data.

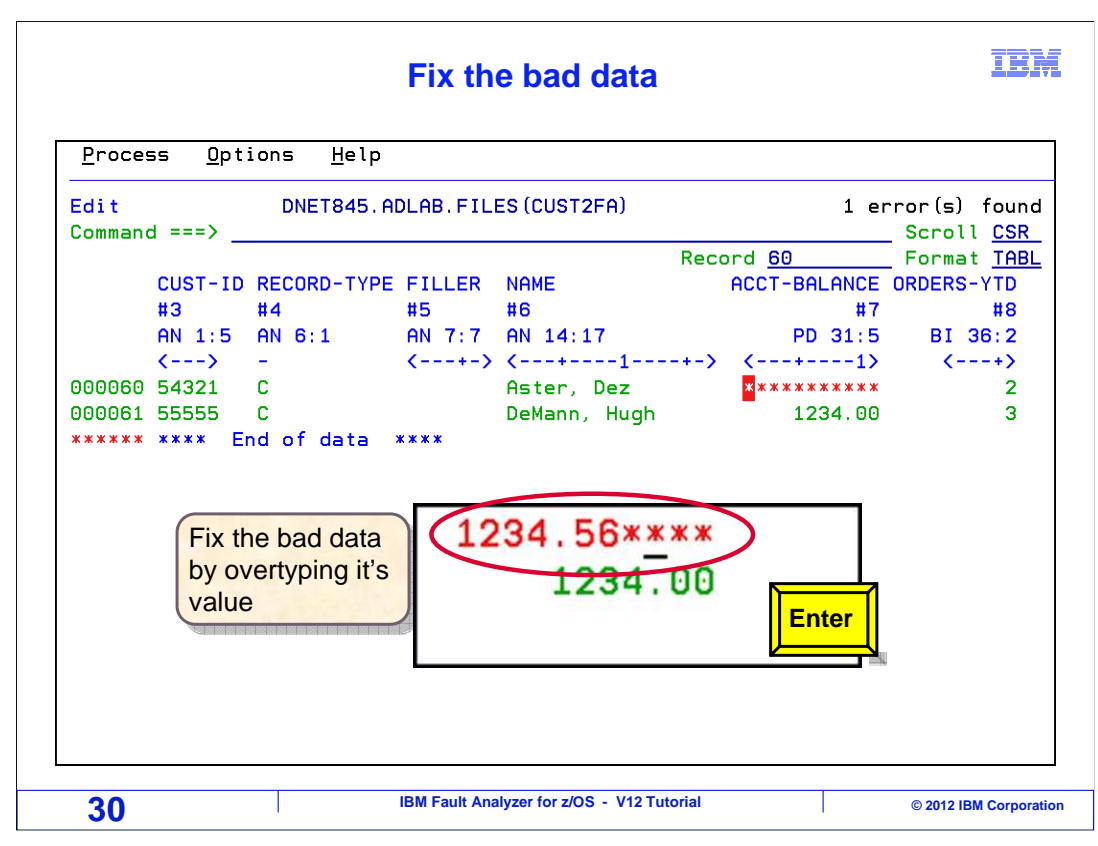

To fix the bad data, overtype the field with a valid value.

|                 |                |                   | Save t | the change             |                  | IBJ         |
|-----------------|----------------|-------------------|--------|------------------------|------------------|-------------|
| Proces          | s <u>O</u> pti | ions <u>H</u> elp |        |                        |                  |             |
| Edit<br>Command | d ===>         | DNET845.AI        | Rec    | 60 of 61<br>Scroll CSR |                  |             |
|                 |                |                   |        |                        | Record <u>60</u> | Format TABL |
|                 | CUST-ID        | RECORD-TYPE       | FILLER | NAME                   | ACCT-BALANCE     | ORDERS-YTD  |
|                 | #3             | #4                | #5     | #6                     | #7               | #8          |
|                 | AN 1:5         | AN 6:1            | AN 7:7 | AN 14:17               | PD 31:5          | BI 36:2     |
|                 | <>             | -                 | <+->   | <1                     | +-> <1>          | <+>         |
| 000060          | 54321          | C                 |        | Aster, Dez             | 1234.56          | 2           |
| 000061          | 55555          | С.<br>            |        | Demann, Hugn           | 1234.00          | 3           |
|                 |                |                   |        |                        |                  | F3          |
|                 |                |                   |        |                        |                  |             |

Press F3 to save the change and exit.

| <u>F</u> ile <u>V</u> iew <u>S</u> ervi                                                                                                    | ces <u>H</u> elp                                                        |                                                                                           |                                                                                  |                                                                      |                                                             |                                   |
|----------------------------------------------------------------------------------------------------|-------------------------------------------------------------------------|-------------------------------------------------------------------------------------------|----------------------------------------------------------------------------------|----------------------------------------------------------------------|-------------------------------------------------------------|-----------------------------------|
| File Information                                                                                                    |                                                                         |                                                                                           |                                                                                  |                                                                      | Line 1                                                      | Col 1 8                           |
| Command ===>                                                                                                    |                                                                         |                                                                                           |                                                                                  |                                                                      | Scroll =                                                    | ==> <u>PAG</u>                    |
| JOBNAME: DNET845X                                                                                                    | SYSTEM ABEN                                                             | D: 0C7                                                                                    |                                                                                  | DEMOMVS                                                              | 2010/02/23                                                  | 15:45:0                           |
| File Name                                                                                                    |                                                                         | CUSTFILE                                                                                  |                                                                                  |                                                                      |                                                             |                                   |
| Data Set Name                                                                                                    |                                                                         | <u>DNET845.AC</u>                                                                         | LAB.FILE                                                                         | <u>S (CUST2FA</u>                                                    | <u>)</u>                                                    |                                   |
| File Attributes .                                                                                                    | $(x_1, x_2, x_3, x_4, x_4, x_4, x_4, x_4, x_4, x_4, x_4$                | ORGANIZATI                                                                                | ON=SEQUE                                                                         | NTIAL, AC                                                            | CESS MODE=SEQ                                               | UENTIAL                           |
| Last I/O Evention                                                                                                    |                                                                         | RECEMTERIXE                                                                               | D                                                                                |                                                                      |                                                             |                                   |
| Deep Status                                                                                                    |                                                                         |                                                                                           |                                                                                  |                                                                      |                                                             |                                   |
| open status                                                                                                    |                                                                         | INFOI                                                                                     |                                                                                  |                                                                      |                                                             |                                   |
| File Status Code                                                                                                    |                                                                         | A                                                                                         |                                                                                  |                                                                      |                                                             |                                   |
| File Status Code.                                                                                                    |                                                                         | 0                                                                                         |                                                                                  |                                                                      |                                                             |                                   |
| File Status Code.<br>Previous Record .                                                                                                    |                                                                         | 0<br>Record dat                                                                           | a length                                                                         | 80                                                                   |                                                             |                                   |
| File Status Code.<br>Previous Record .<br>Address_ Offset                                                                                                    | :<br>:<br><u>Hex</u>                                                    | 0<br>Record dat                                                                           | a length                                                                         | 80                                                                   | EBCDIC                                                      |                                   |
| File Status Code.<br>Previous Record .<br><u>Address</u> <u>Offset</u><br>00023F38                                                                                                    | :<br>_ <u>Hex</u><br>_ F2F4F0F9                                         | 0<br>Record dat<br>F0D7D7D6                                                               | a length                                                                         | 80<br>F5D78981                                                       | EBCDIC<br>*24090PP0009                                      | 45Pia*                            |
| File Status Code.<br>Previous Record .<br>Address Offset<br>00023F38<br>00023F48 +1                                                                                                    |                                                                         | 0<br>Record dat<br>F0D7D7D6<br>40404040                                                   | a length<br>F0F0F9F4<br>40404040                                                 | 80<br>F5D78981<br>40404040                                           | EBCDIC<br>*24090PP0009<br>*no                               | 45Pia*<br>*                       |
| File Status Code.           Previous Record .           Address 0ffset           00023F38           00023F48           00023F58                                                                                                   |                                                                         | 0<br>Record dat<br>F0D7D7D6<br>40404040<br>4040F2F0                                       | a length<br>F0F0F9F4<br>40404040<br>F0F560F0                                     | 80<br>F5D78981<br>40404040<br>F760F0F5                               | EBCDIC<br>*24090PP0009<br>*no<br>* 2005-                    | 45Pia*<br>*<br>07-05*             |
| File Status Code.           Previous Record .           Address         Offset           00023F38           00023F48         +1           00023F58         +2           00023F68         +3                                       |                                                                         | 0<br>Record dat<br>F0D7D7D6<br>40404040<br>4040F2F0<br>F0F660F1                           | a length<br>F0F0F9F4<br>40404040<br>F0F560F0<br>F260F2F7                         | 80<br>F5D78981<br>40404040<br>F760F0F5<br>40404040                   | EBCDIC<br>*24090PP0009<br>*no<br>* 2005-<br>*2006-12-2      | 45Pia*<br>*<br>07-05*<br>7 *      |
| File Status Code.           Previous Record .           Address         Offset           00023F38         00023F48         +1           00023F58         +2           00023F68         +3           00023F78         +4           | Hex<br>F2F4F0F9<br>95964040<br>0 40404040<br>0 0001F2F0<br>0 40404040   | 0<br>Record dat<br>F0D7D7D6<br>40404040<br>4040F2F0<br>F0F660F1<br>40404040               | F0F0F9F4<br>40404040<br>F0F560F0<br>F260F2F7<br>40404040                         | 80<br>F5D78981<br>40404040<br>F760F0F5<br>40404040<br>40404040       | EBCDIC<br>*24090PP0009<br>*no<br>* 2005-<br>*2006-12-2<br>* | 45Pia*<br>*<br>07-05*<br>7 *<br>* |
| File Status Code.         Previous Record .         Address       Offset         00023F38         00023F48       +1         00023F58       +2         00023F68       +3         00023F78       +4         Current Record.       . | Hex<br>F2F4F0F9<br>0 95964040<br>0 40404040<br>0 0001F2F0<br>0 40404040 | 0<br>Record dat<br>F0D7D7D6<br>40404040<br>4040F2F0<br>F0F660F1<br>40404040<br>Record dat | a length<br>F0F0F9F4<br>40404040<br>F0F560F0<br>F260F2F7<br>40404040<br>a length | 80<br>F5D78981<br>40404040<br>F760F0F5<br>40404040<br>40404040<br>80 | EBCDIC<br>*24090PP0009<br>*no<br>* 2005-<br>*2006-12-2<br>* | 45Pia*<br>*<br>07-05*<br>7 *<br>* |

That returns to Fault Analyzer. At this point, the cause of the abend has been fixed. Of course, it is a good programming practice to perform numeric validity checks on data that comes from an external source. Because the error was pinpointed, you know one of the places where a numeric check is needed in the application.

That is the end of this section, an example of using interactive reanalysis

|                                                                                                    | Feedback                                   | IBM                    |  |  |  |  |  |
|----------------------------------------------------------------------------------------------------|--------------------------------------------|------------------------|--|--|--|--|--|
| Your feedback i                                                                                                    | is valuable                                |                        |  |  |  |  |  |
| You can help improve the quality of IBM Education Assistant content to better meet your needs by providing feedback. |                                            |                        |  |  |  |  |  |
| Did you find this module useful?                                                                                     |                                            |                        |  |  |  |  |  |
| Did it help you solve a problem or answer a question?                                                                |                                            |                        |  |  |  |  |  |
| Do you have suggestions for improvements?                                                                            |                                            |                        |  |  |  |  |  |
|                                                                                                    |                                            |                        |  |  |  |  |  |
| Click to send email feedback:                                                                                        |                                            |                        |  |  |  |  |  |
| mailto:iea@us.ibm.com?subject=Feedback_about_FAv12s06InterReanalysis.ppt                                             |                                            |                        |  |  |  |  |  |
| This module is also available in PDF format at:/FAv12s06InterReanalysis.pdf                                          |                                            |                        |  |  |  |  |  |
| 33                                                                                                    | IBM Fault Analyzer for z/OS - V12 Tutorial | © 2012 IBM Corporation |  |  |  |  |  |

You can help improve the quality of IBM Education Assistant content by providing feedback.

## Trademarks, copyrights, and disclaimers

IBM, the IBM logo, ibm.com, z/OS, and zSeries are trademarks or registered trademarks of International Business Machines Corp., registered in many jurisdictions worldwide. Other product and service names might be trademarks of IBM or other companies. A current list of other IBM trademarks is available on the web at "Copyright and trademark information" at http://www.ibm.com/legal/copytrade.shtml

Other company, product, or service names may be trademarks or service marks of others.

THE INFORMATION CONTAINED IN THIS PRESENTATION IS PROVIDED FOR INFORMATIONAL PURPOSES ONLY. WHILE EFFORTS WERE MADE TO VERIFY THE COMPLETENESS AND ACCURACY OF THE INFORMATION CONTAINED IN THIS PRESENTATION, IT IS PROVIDED "AS IS" WITHOUT WARRANTY OF ANY KIND, EXPRESS OR IMPLIED. IN ADDITION, THIS INFORMATION IS BASED ON IBM'S CURRENT PRODUCT PLANS AND STRATEGY, WHICH ARE SUBJECT TO CHANGE BY IBM WITHOUT NOTICE. IBM SHALL NOT BE RESPONSIBLE FOR ANY DAMAGES ARISING OUT OF THE USE OF, OR OTHERWISE RELATED TO, THIS PRESENTATION OR ANY OTHER DOCUMENTATION. NOTHING CONTAINED IN THIS PRESENTATION IS INTENDED TO, NOR SHALL HAVE THE EFFECT OF, CREATING ANY WARRANTIES OR REPRESENTATIONS FROM IBM (OR ITS SUPPLIERS OR LICENSORS), OR ALTERING THE TERMS AND CONDITIONS OF ANY AGREEMENT OR LICENSE GOVERNING THE USE OF IBM PRODUCTS OR SOFTWARE.

© Copyright International Business Machines Corporation 2012. All rights reserved.

IBM Fault Analyzer for z/OS - V12 Tutorial

© 2012 IBM Corporation

IBM

34